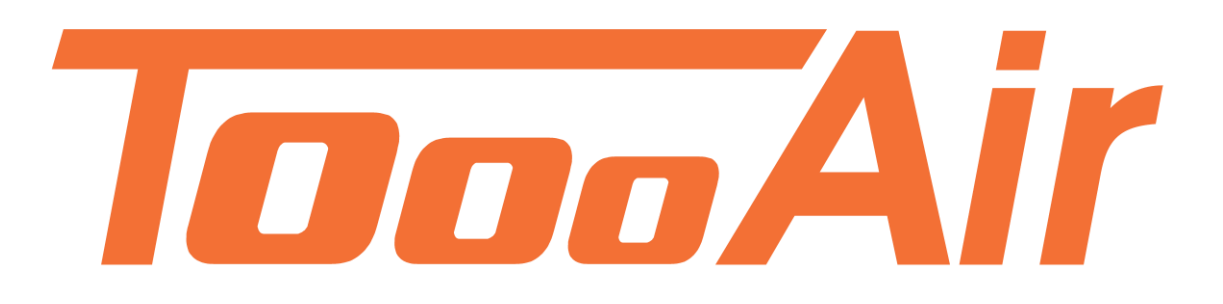

# Docking Station Guide ToooAir TC500 8-Way Docking Station

ToooAir PTY LTD Suite 1103, 1 Newland Street Bondi Junction, NSW 2022

## Contents

| ToooAir 8-Way TC500 Docking Station1 |
|--------------------------------------|
| Initial Setup1                       |
| Desktop Shortcut2                    |
| Docking Station Bay Interface3       |
| Live PC Display3                     |
| Menu Bar4                            |
| System Settings 4                    |
| File Storage Options5                |
| Officer ID6                          |
| Officer Details                      |
| Transfer Files                       |
| Review Files7                        |
| File Information                     |
| Report                               |
| Logs9                                |
| Security                             |
| Exit Review                          |
| Exit System                          |

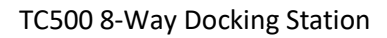

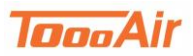

## ToooAir TC500 8-Way Docking Station

ToooAir TC500 8-Way Docking Station guide is an in-depth guide to the user control and settings definitions of the MyDocking application. The MyDocking application requires an initial setup before transferring data. Please follow the below instructions to begin operating the docking station.

Minimum System requirements Windows XP, 7, 8, 10 CPU: >= 2.0 GHz RAM: 4 GB Storage: >= 2000GB

## **Initial Setup**

Connect the docking station to PC via the USB cable and connect power.

Power on the docking station.

From the docking station drive (Should be a connected USB Drive) located in the MyDocking folder double left click to launch the MyDocking.exe.

| $\leftarrow \hspace{0.1 cm} \rightarrow \hspace{0.1 cm} \checkmark \hspace{0.1 cm} \uparrow \hspace{0.1 cm} \stackrel{>}{\rule{.1 cm}{.2 cm}} \hspace{0.1 cm} \rightarrow \hspace{0.1 cm} \text{This PC} \hspace{0.1 cm} \rightarrow \hspace{0.1 cm}$ | USB Drive (D:) > N | lydocking        |                                      | ~ 0                   | Search Mydo  |
|----------------------------------------------------------------------------------------------------|--------------------|------------------|--------------------------------------|-----------------------|--------------|
| 📌 Quick access                                                                                                    | ^                  | Name             | Date modified<br>20/01/2021 10:34 AM | Type<br>Text Document | Size<br>1 KB |
| Desktop                                                                                                    | *                  | log4.txt         | 20/01/2021 10:27 AM                  | Text Document         | 29 KB        |
| Downloads                                                                                                    | *                  | MC4G.dll         | 27/07/2017 6:34 PM                   | Application extens    | 28 KB        |
| Documents                                                                                                    | *                  | MediaInfo.dll    | 26/05/2015 7:31 AM                   | Application extens    | 3,864 KB     |
|                                                                                                    |                    | msvcr110.dll     | 17/04/2013 4:03 PM                   | Application extens    | 839 KB       |
|                                                                                                    | ~                  | msvcr110d.dll    | 8/01/2012 1:15 PM                    | Application extens    | 1,624 KB     |
|                                                                                                    |                    | Mycamera.exe     | 11/12/2019 10:32 AM                  | Application           | 47 KB        |
| Coastal Electronics                                                                                                    |                    | 📥 MyDocking.exe  | 29/07/2020 2:04 PM                   | Application           | 9,856 KB     |
| 🥂 Fleet Account Info                                                                                                    |                    | Mydocking.ldb    | 20/01/2021 10:34 AM                  | Microsoft Access R    | 1 KB         |
| 🚴 Radio Dat                                                                                                    |                    | Mydocking.mdb    | 20/01/2021 10:34 AM                  | Microsoft Access      | 804 KB       |
| OneDrive                                                                                                    |                    | Mydocking-cn.mdb | 18/04/2020 11:13 AM                  | Microsoft Access      | 576 KB       |
|                                                                                                    |                    | 🗟 opengl32sw.dll | 14/06/2016 7:00 PM                   | Application extens    | 20,433 KB    |
| 🧢 This PC                                                                                                    |                    | Qt5Core.dll      | 11/12/2019 10:35 AM                  | Application extens    | 5,531 KB     |
| 3D Objects                                                                                                    |                    | 🗟 Qt5Gui.dll     | 19/01/2017 5:03 AM                   | Application extens    | 5,841 KB     |
| Desktop                                                                                                    |                    | Qt5Network.dll   | 19/01/2017 5:02 AM                   | Application extens    | 1,153 KB     |
| Documents                                                                                                    |                    | Qt5Svg.dll       | 19/01/2017 5:31 AM                   | Application extens    | 311 KB       |
| Downloads                                                                                                    |                    | Qt5Widgets.dll   | 19/01/2017 5:08 AM                   | Application extens    | 5,382 KB     |
| Music                                                                                                    |                    | 🖻 qtintf70.dll   | 9/08/2002 1:00 PM                    | Application extens    | 3,987 KB     |
| Pictures                                                                                                    |                    | 🕤 SetData.ini    | 1/01/2012 7:36 PM                    | Configuration setti   | 1 KB         |
| Videos                                                                                                    |                    | shell32.dll      | 13/11/2019 9:05 AM                   | Application extens    | 21,619 KB    |
|                                                                                                    |                    | t5_dll.dll       | 27/06/2016 4:12 PM                   | Application extens    | 1,417 KB     |
| windows (C:)                                                                                                    |                    | USBCamLib.dll    | 25/12/2018 3:43 PM                   | Application extens    | 172 KB       |
| USB Drive (D:)                                                                                                    |                    | 🔄 USBDII.dli     | 9/11/2015 12:00 PM                   | Application extens    | 128 KB       |

#### Select desired language

| Digi | tal Docking S                   | tation System     |  |
|------|---------------------------------|-------------------|--|
|      | English<br>Please select a hard | disk to storage : |  |
|      |                                 | Close             |  |
|      |                                 |                   |  |

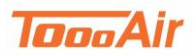

#### Select save location

| Digi | tal Docking Sta          | ition Syste    | em |
|------|--------------------------|----------------|----|
|      | Please select a languag  | e:             |    |
|      | Please select a hard dis | k to storage : |    |
|      |                          |                |    |
|      |                          | Close          |    |
|      |                          |                |    |

Please note the docking station creates a directory Media on the selected hard disk.

Left click Setting to finalize.

## Desktop Shortcut

While in the MyDocking folder, right click on MyDocking.exe and hover Send To and select Desktop (create shortcut). You will be able to launch the docking station software from your desktop in the future.

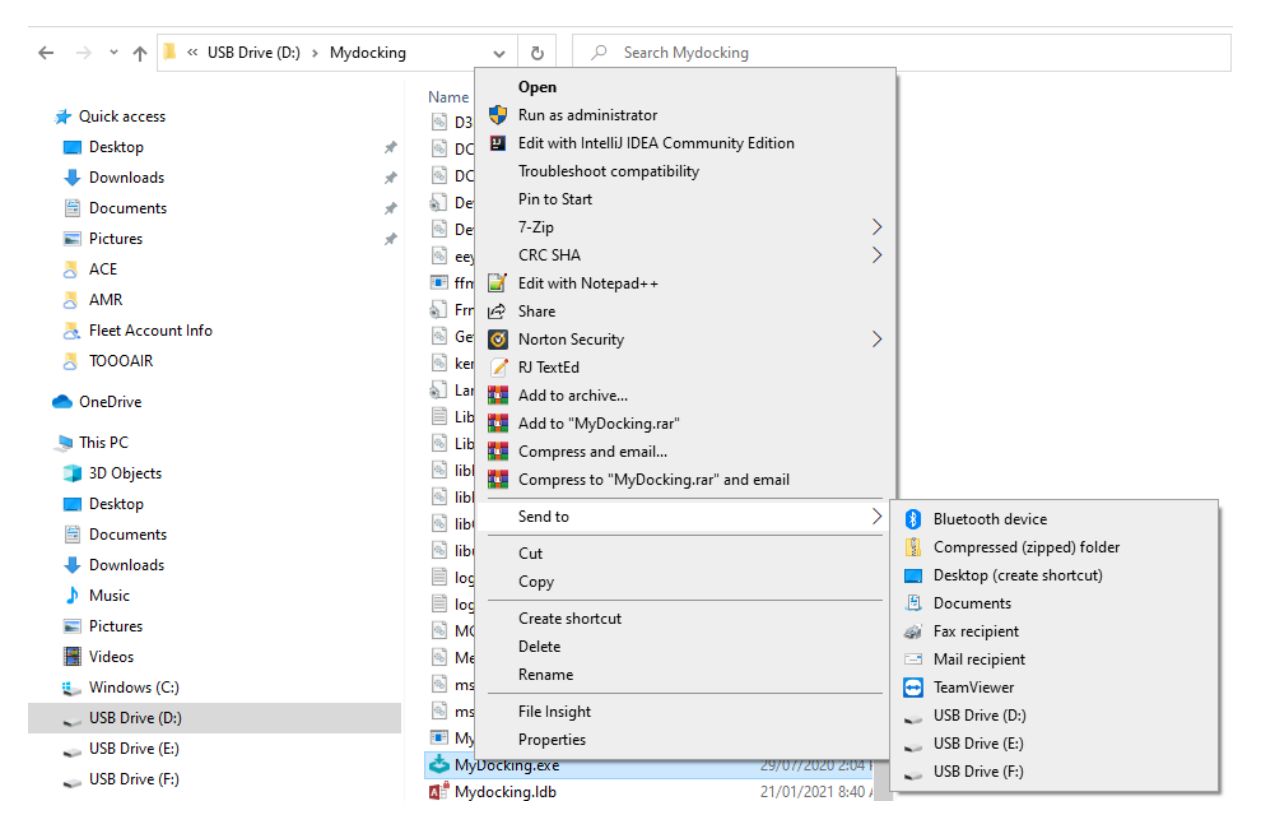

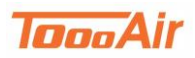

## Docking Station Bay Interface

| Digi        | tal Docking Station Syst     | em            |                              |             |                                        | (                 | U 18 1              |
|-------------|------------------------------|---------------|------------------------------|-------------|----------------------------------------|-------------------|---------------------|
| 01          |                              |               |                              | 02          |                                        |                   |                     |
| Device ID:  | IBSCAU9LM7PBDQ               | Size:         | 0.0MB                        | Device ID:  | TL200806200352                         | Size:             | 0.0MB               |
| Officer ID: | 000001                       | Quantity:     | 0                            | Officer ID: | 1234                                   | Quantity:         | 0                   |
| Officer:    |                              | Time:         |                              | Officer:    | Bob                                    | Time:             |                     |
|             |                              |               |                              |             |                                        |                   |                     |
| 03          |                              |               |                              | 04          |                                        |                   |                     |
| Device ID:  |                              | Size:         |                              | Device ID:  |                                        | Size:             |                     |
| Officer ID: |                              | Quantity:     |                              | Officer ID: |                                        | Quantity:         |                     |
| Officer:    |                              | Time:         |                              | Officer:    |                                        | Time:             |                     |
|             |                              |               |                              |             |                                        |                   |                     |
| 05          |                              |               |                              | 06          |                                        |                   |                     |
| Device ID:  |                              | Size:         |                              | Device ID:  |                                        | Size:             |                     |
| Officer ID: |                              | Quantity:     |                              | Officer ID: |                                        | Quantity:         |                     |
| Officer:    |                              | Time:         |                              | Officer:    |                                        | Time:             |                     |
|             |                              |               |                              |             |                                        |                   |                     |
| 07          |                              |               |                              | 80          |                                        |                   |                     |
| Device ID:  |                              | Size:         |                              | Device ID:  |                                        | Size:             |                     |
| Officer ID: |                              | Quantity:     |                              | Officer ID: |                                        | Quantity:         |                     |
| Officer:    |                              | Time:         |                              | Officer:    |                                        | Time:             |                     |
|             |                              |               |                              |             |                                        |                   |                     |
| Lo          | cal IP Address: 192.168.0.20 | CPU: 2%       | RAM: 71.81%                  | Total Dis   | k Capacity: 476.16G 📕 Space used: 189. | 07G Space Availab | ole: 287.09G 39.71% |
| -           |                              | Version:1.00. | 10 Time: 20/01/2021 11:10:20 |             |                                        |                   |                     |

Each bay displays;

Device ID – TC500 Serial Number

Officer ID – ID assigned to Serial Number

Officer – Name assigned to Officer ID

Size – Total size of data to be transferred (0 = completed)

Quantity – Total files remaining to be transferred (0 = completed)

| Live PC Display                |                |                           |                              |                     |                          |        |  |
|--------------------------------|----------------|---------------------------|------------------------------|---------------------|--------------------------|--------|--|
| Local IP Address: 192.168.0.20 | CPU: 1%        | RAM: 72.50%               | Total Disk Capacity: 476.16G | Space used: 189.07G | Space Available: 287.09G | 39.71% |  |
| *                              | Version1.00.10 | Time: 20/01/2021 11:37:39 |                              |                     |                          |        |  |

The docking station interface displays the live CPU, RAM and Disk space usage.

## Menu Bar

**Digital Docking Station System** 

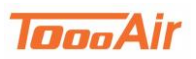

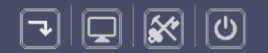

The menu bar is comprised of;

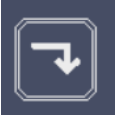

Minimize – Minimize the docking station interface

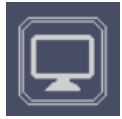

Review Files – Access to data and user management

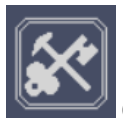

Change Password – Revise User Password

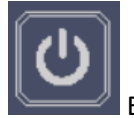

Exit System – Close the docking station application

## System Settings

Left click Review Files, enter credentials provided and click login. By default, user credentials are

- User No: admin
- Password: 888

If you do not have your credentials please contact your local ToooAir dealer.

| Digital Docking | Station S | ystem       |     |                |             |        |           | [           | <b>X</b>  |
|-----------------|-----------|-------------|-----|----------------|-------------|--------|-----------|-------------|-----------|
| 01              |           | 02          |     |                | 03          |        |           | 04          |           |
| Device ID:      |           | Device ID:  |     |                | Device ID:  |        |           | Device ID:  |           |
| Officer ID:     |           | Officer ID: |     |                | Officer ID: |        |           | Officer ID: |           |
| Officer:        |           | Officer:    |     |                | Officer:    |        |           | Officer:    |           |
| Time:           |           | Time:       |     | 1              | Time:       |        | 1         | Time:       |           |
| Size:           | Quantity: |             |     |                |             |        |           | ize:        | Quantity: |
|                 |           |             | Dig | ital Evidenc   | e Mana      | gement |           |             |           |
| 0.0             |           |             |     |                |             |        |           |             | <br>      |
| US              | _         |             |     |                |             | _      |           | 8           |           |
| Device ID:      |           |             |     | User No: admin |             | •      |           | evice ID:   |           |
| Officer ID:     | _         |             |     |                |             |        |           | officer ID: |           |
| Officer:        |           |             |     | Password: ***  |             | _      |           | tticer:     |           |
| Time:           |           |             |     |                |             |        |           | ime:        |           |
| Size:           | Quantity: |             |     |                |             |        |           | ize:        | Quantity: |
|                 |           |             |     |                |             |        |           | -           |           |
| 09              |           | 1411221,441 |     |                |             |        |           | 2           |           |
| Device ID:      |           |             |     |                |             |        |           | evice ID:   |           |
| Officer ID:     |           | Officer ID: |     |                | Officer ID: |        |           | Officer ID: |           |
| Officer:        |           | Officer:    |     |                | Officer:    |        |           | Officer:    |           |
| Time:           |           | Time:       |     |                | Time:       |        |           | Time:       |           |
| Size:           | Quantity: | Size:       |     | Quantity:      | Size:       |        | Quantity: | Size:       | Quantity: |
|                 |           |             |     |                |             |        |           |             |           |
|                 |           |             |     |                |             |        |           |             |           |

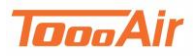

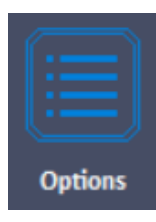

Left click Options

| Review Files Reports Leg Personel Security | Cydess Fait |             |           |
|--------------------------------------------|-------------|-------------|-----------|
| 01                                         | 1           | 02          |           |
| Device ID:                                 | Size        | Device ID:  | Size      |
| Officer ID:                                | Quarity:    | Officer ID: | Quantity: |
| Officer:                                   | Time        | Officer:    | Time      |
|                                            |             |             |           |
| 03                                         |             | 04          |           |
| Device ID:                                 | Size:       | Device ID:  | Size:     |
| Officer ID:                                | Quantity:   | Officer ID: | Quantity: |
| Officen                                    | Time:       | Officen     | Time:     |
|                                            |             |             |           |
| 05                                         |             | 06          |           |
| Device ID:                                 | Size:       | Device ID:  | Size:     |
| Officer ID:                                | Quantity:   | Officer ID: | Quantity: |
| Officer                                    | Time        | Officer     | Time:     |
|                                            |             |             |           |
| 07                                         |             | 08          |           |
| Device ID:                                 | Sizes       | Device ID:  | Size      |
| Officer ID:                                | Quantity:   | Officer ID: | Quantity  |
| Officer                                    | Time        | Officer:    | Time:     |
|                                            |             |             |           |

**Options Display** 

| Construction From the Annual State State State                                                                                                    |
|----------------------------------------------------------------------------------------------------|
| H O<br>See Cose                                                                                                    |
| e fois storage method<br>• Cover the object file • Auto purge expired file • Manual divers up space Choice a storage dole •                                                                                                    |
| Coucking Station Settingu-<br>☑ Delete uploaded files Change Language [Inglish • Setting                                                                                                    |
| Constraint Product Product |
|                                                                                                    |
|                                                                                                    |

From the options display you can customize the data storage path and data retention time.

## File Storage Options

The file storage options include;

Cover the oldest file – Once the HDD is full the oldest files will be overwritten for future transfers.

Auto purge expired files – Files that have expired from the number of days set for file retention will be overwritten.

Manual clean up space – The docking station software will not overwrite or delete files if the HDD is full.

Delete uploaded files – The docking station will delete files on the TC500 camera after the files have been transferred to the HDD.

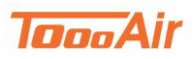

## Officer ID

The TC500 body worn camera can be allocated to an Officer ID for user file management.

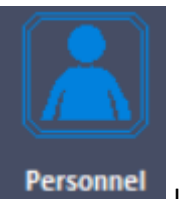

Left click Personnel

| Neview Files Reports Log Pe | nonnel Security Options Exit |             |           |
|-----------------------------|------------------------------|-------------|-----------|
|                             | 4                            | 1           |           |
| 01                          | T                            | 02          |           |
| Device ID:                  | Sizer                        | Device ID:  | Sizer     |
| Officer ID:                 | Quantity:                    | Officer ID: | Quantity: |
| Officen                     | Timer                        | Officer     | Timet     |
|                             |                              |             |           |
|                             |                              |             |           |
| 03                          |                              | 04          |           |
| Device ID:                  | Sizes                        | Device ID:  | Sizer     |
| Officer ID:                 | Quantity:                    | Officer ID: | Quantity: |
| Officer:                    | Times                        | Officer:    | Time:     |
|                             |                              |             |           |
|                             |                              |             |           |
| 05                          |                              | 06          |           |
| Device ID:                  | Size:                        | Device ID:  | Sizer     |
| Officer ID:                 | Quantity:                    | Officer ID: | Quantity: |
| Officer:                    | Time                         | Officer:    | Time:     |
|                             |                              |             |           |
|                             |                              |             |           |
| 07                          |                              | 80          |           |
| Device ID:                  | Size                         | Device ID:  | Size      |
| Officer ID:                 | Quantity:                    | Officer ID: | Quantity: |
| Officen                     | Time                         | Officen     | Time      |
|                             |                              |             |           |
|                             |                              |             |           |

## Left click Add

| Review Files Reports Log         | Arsonnel Security        | opters Fait                                                                                                    |                  |                                                                     |        |   |
|----------------------------------|--------------------------|----------------------------------------------------------------------------------------------------|------------------|---------------------------------------------------------------------|--------|---|
| Search Add Modify Dal            | ete Export Clo           |                                                                                                    |                  |                                                                     |        |   |
| Device ID:                       | off                      | ker:                                                                                                    |                  |                                                                     |        |   |
| Device ID                        | Officer ID               | Officer                                                                                                    | Date Created Cre | rated by                                                            | Memo   | ^ |
| 301312224<br>201302254<br>222233 | 34543<br>234324<br>34324 | Officer Denails<br>Officer ID: [1522]<br>Device ID: [2223]<br>Memo: Gligidy<br>Created by: Admin<br>& Back Next | Personnel detail | s<br>Officer: sdfs<br>assword:<br>seted by: 2019–4-21<br>dd Confirm | Cancel |   |
| Personnelis 3                    |                          |                                                                                                    |                  |                                                                     |        |   |

## Officer Details

Officer ID – enter a numeric value

Device ID – enter the serial number of TC500, please note this step is important the serial number is entered correctly and is case sensitive. (IE TL200806200352)

Officer – enter officers name or operator (IE Bob or Guard 1)

Upload Password – Enter password or leave blank

Memo – Add a meaningful description to the officer (IE Alpha Group)

Left click Confirm to create the new officer, the data transferred from the TC500 TL200806200352 will now have all files linked to this officer.

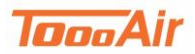

## Transfer Files

After completing initial setup, you are now ready to transfer files from the TC500 body worn camera to your HDD. While the docking station software is running and the TC500 is powered on. Place the TC500 into the docking station and the transfer will automatically start transferring data to the set HDD.

Please note, the TC500 must be powered on for data transfer.

## **Review Files**

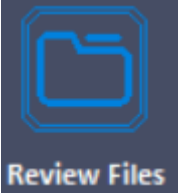

After the transfer has completed, left click Review Files to view the transferred files.

|                                         |                           | and and a second                                                                                                    |                |                                                                                                    |            |                  |                       |                            |                  |       |
|-----------------------------------------|---------------------------|----------------------------------------------------------------------------------------------------|----------------|----------------------------------------------------------------------------------------------------|------------|------------------|-----------------------|----------------------------|------------------|-------|
|                                         | Charles Statute State     |                                                                                                    | 1.8.7          |                                                                                                    |            |                  |                       |                            |                  |       |
| Search Detail Play (                    | Countrant Burn Disc. Ext  | ort import Delete                                                                                                    | Protect Lie    | united Cir                                                                                                    | 3          |                  |                       |                            |                  |       |
| Device ID. •<br>Importance Level: All • | Officae:                  | Cate Uploaded                                                                                                    | - 14/03/2021   | • 10 2370                                                                                                    | 1/2021 •   | File Type: All   | rected Riey           |                            |                  |       |
| = All Devices<br>69AQYSEMMBAYSS         | Device (D) Officer (D) (D | there is a second of the second of the secon | Recording time | Longth (min)                                                                                                   | Resolution | Importance Level | Koop Time File Type ( | Res (MIII) Date Dyloaded P | votected Case ID | Note: |
| IBSCAUSEM776DQ                          | IBSCAUSEM 000001          | 2020-10-13                                                                                                    | 14:32:10       |                                                                                                    | 312084160  | Normal           | 10/04/3021 Photo      | 5.38 2021-01-20 09:3       |                  |       |
| TL200806200352-[1234]                   | IBSCAUSUM 000001          | 2020-10-13                                                                                                    | 14:47:10       | 10s 261ms                                                                                                    |            | Normal           | 10/64/2021 Audio      | 0.16 2021-01-20 09-3       |                  | (     |
|                                         | TL20080620144             | 2020-12-10                                                                                                    | 09:29:12       |                                                                                                    | 4896X6528  | Normal           | 10/04/2021 Photo      | 12.75 2021-01-20 09:3      |                  |       |
|                                         | TL20080620(44             | 2020-11-13                                                                                                    | 08:58:11       | 10mn Os                                                                                                    | 3528288    | Normal           | 10/04/2021 Video      | 73.56 2021-01-20 09:3      | 1                |       |
|                                         | TL20080620144             | 2020-11-13                                                                                                    | 09:08:11       | 9mm 596                                                                                                    | 352×288    | Normal           | 10/04/2021 Video      | 72.67 2021-01-20 09.3      |                  |       |
|                                         | TL20080620(44             | 2020-11-13                                                                                                    | 09:18:11       | 10mn 1s                                                                                                    | 3529(288   | Normal           | 10/04/2021 Video      | 66.91 2021-01-20 09:3      | F                |       |
|                                         | TL20080620144             | 2020-11-13                                                                                                    | 09:28:11       | 10mn Os                                                                                                    | 952X288    | Normal           | 10/04/2021 Video      | 77.25 2021-01-20 09:3      |                  |       |
|                                         | TL20080620(44             | 2020-11-13                                                                                                    | 09:38:11       | 10mn Os                                                                                                    | 352X288    | Normal           | 10/04/2021 Video      | 71.1 2021-01-20 09:3       | 17               |       |
|                                         | TL20080620144             | 2020-33-33                                                                                                    | 09:45:13       | 9mm 391                                                                                                    | 352X288    | Normal           | 10/06/2021 Video      | 71.57 2021-01-20 09:3      |                  |       |
|                                         | TL20080620(44             | 2020-11-13                                                                                                    | 09:58:11       | 9min 59s                                                                                                    | 352X288    | Normal           | 10/04/2021 Video      | 73,82 2021-01-20 09:3      | 1                | 1     |
|                                         | TL20080620144             | 2020-11-13                                                                                                    | 10:08:11       | 10mn 0s                                                                                                    | 3520288    | Normal           | 10/04/2021 Video      | 73.27 2021-01-20 09:3      |                  |       |
|                                         | TL20080620(44             | 2020-11-13                                                                                                    | 10:18:11       | 10mn Os                                                                                                    | 352X288    | Normal           | 10/04/2021 Video      | 69.25 2021-01-20 09:3      | E.               |       |
|                                         | TL20080620144             | 2020-11-13                                                                                                    | 10.28:11       | 9mm 59s                                                                                                    | 352X288    | Normal           | 10/04/2021 Video      | 68.11 2021-01-20 09:1      |                  |       |
|                                         | TL20080620(44             | 2020-11-13                                                                                                    | 10:38:11       | 9mn 595                                                                                                    | 3521288    | Normal           | 10/04/2021 Video      | 77.28 2021-61-20 09:3      | T                |       |
|                                         | TL20080620144             | 2020-11-13                                                                                                    | 10:48:11       | 10mn Di                                                                                                    | 3529288    | Normal           | 10/04/2021 Video      | 73.18 2021-01-20 09.3      |                  |       |
|                                         | TL20080620(44             | 2020-11-13                                                                                                    | 10:58:11       | 10mn 0s                                                                                                    | 352%288    | Normal           | 10/04/2021 Video      | 70.95 2021-01-20 09:3      |                  |       |
|                                         | TL20080620144             | 2020-11-13                                                                                                    | 11:07:11       | Bren 55s                                                                                                    | 332X288    | Normal           | 10/04/2021 Video      | 60.86 2021-01-20 09:3      |                  |       |
|                                         | TL20080620(44             | 2020-11-13                                                                                                    | 11:17:11       | 10mn 0s                                                                                                    | 3329288    | Normal           | 10/04/2021 Video      | 72.47 2021-01-20 09:3      |                  |       |
|                                         | TL20080620144             | 2020-11-15                                                                                                    | 11:27:11       | 10mm 1s                                                                                                    | 3320288    | Normal           | 10/04/2021 Video      | 67.62 2021-01-20 09:3      |                  |       |
|                                         | TL20080620(44             | 2020-11-13                                                                                                    | 11:37:11       | 10mn 0s                                                                                                    | 3520288    | Normal           | 10/04/2021 Video      | 70.85 2021-01-20 09:3      |                  |       |
|                                         | TL20080620X 44            | 2020-11-13                                                                                                    | 11:47:11       | 10mn Os                                                                                                    | 3529288    | Normal           | 10/04/2021 Video      | 73.77 2021-01-20 09:3      |                  |       |
|                                         |                           |                                                                                                    | -              | The second second second second second second second second second second second second second second second s |            | -                |                       |                            |                  |       |
| Total Files: 366 Video: 23              | Photo: 56                 | Autho: H                                                                                                    | 0 564          | al File Strei 🧕                                                                                                | 119.67 MB  |                  | -                     |                            |                  |       |

The search query can be customized for an in-depth search, select search parameters and left click Search to perform the customized query.

Left click a file and left click Play this will playback the selected file.

Left click a file and left click Download this will launch a Save As dialogue to save the file to a custom location.

Left click a file and left click Burn Disc this will launch a Disk burn tool; this tool can be used to burn files to DVDs.

Left click Export and select columns to export, left click export. This will export the current search query results.

Left click Import and select a drive to import files, please note the file structure must follow ID@yyyymmddhhnnss.\*

Left click a file and left click Delete, this will delete the selected file. Please note this cannot be UNDONE.

Left click a file and left click Protect, this will prevent the file from being deleted or overwritten. A tick in the Protected column signifies if a file is protected.

Left click a file and left click Unprotect, this will remove the files protection and allow the file to be deleted.

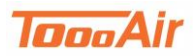

## File Information

Left click a file and left click Detail or double left clicking a file will display the files information.

|                   | File Details            |                                                                                                    |
|-------------------|-------------------------|----------------------------------------------------------------------------------------------------|
| Officer ID:       | 44                      |                                                                                                    |
| Device ID:        | TL200806200352          |                                                                                                    |
| Source File:      | 2020-11-13-09-18-03.mp4 | ATT. I                                                                                                    |
| Start Time:       | 2020-11-13 09:28:11     |                                                                                                    |
| End Time:         | 2020-11-13 09:38:11     | The second second second second                                                                                                    |
| Date Uploaded:    | 2021-01-20 09:31:01     | A REAL PROPERTY AND A REAL PROPERTY AND A REAL |
| Duration:         | 10mn 0s                 | The second distance in the second distance of the second distance of |
| Size:             | 77.25 MB Video -        | Accountrestic<br>Name 998 Video 2                                                                                                    |
| Station IP:       | 192.168.0.20            | Longitude 151 24748 Latitude -33 892307                                                                                                    |
| Resolution:       | 352X288                 | Paused 00:22                                                                                                    |
| Importance Level: | Normal                  | O = 14 - 14                                                                                                    |
| Case ID:          |                         |                                                                                                    |
|                   | Protected               | K.                                                                                                    |
| Note:             |                         |                                                                                                    |
|                   |                         | ✓ Confirm 🚫 Close                                                                                                    |

From the file's information display you can adjust the importance level, Case ID, Protected Status and add a meaningful note for the file.

Importance Level – Is affected by the expiration time for file retention and can also be used for advanced query search requests.

Case ID – Can be used for advanced query search requests (Example Shop A incident)

Protected – Protecting a file prevents the docking station software from overwriting or deleting the file. The protected file will be retained permanently or until unprotected.

Note - Leave a meaningful comment regarding the file. (Karen was not wearing a facemask)

## Report

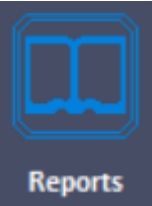

Left clicking Reports displays the total file statistics and file charts the docking station has transferred.

| Review Files Repo                                                 |            | Personel            | tradity of | eten Da                                                   |                                                                                                    |                         |                   |                |                 |       |                                                                                           |
|-------------------------------------------------------------------|------------|---------------------|------------|-----------------------------------------------------------|----------------------------------------------------------------------------------------------------|-------------------------|-------------------|----------------|-----------------|-------|-------------------------------------------------------------------------------------------|
| t <b>i</b>                                                        |            |                     |            |                                                           |                                                                                                    |                         |                   |                |                 |       | ×                                                                                         |
| 2000<br>1800<br>1400<br>1000<br>1000<br>1000<br>1000<br>1000<br>1 | Compar     | ison chart          | 182        | 10-0540715988847<br>2 8904484879900<br>102 71,20089200052 | 120<br>120<br>110<br>100<br>80<br>80<br>80<br>80<br>80<br>80<br>80<br>80<br>80<br>80<br>80<br>80<br>8 |                         | 10                | Trend.         | chart<br>225-11 | 20-12 | - 4 2020-09<br>- 91 2020-10<br>- 124 2020-10<br>- 60 2021-01<br>- 80 2021-01<br>- 2021-01 |
| Depton ID                                                         | Officer ID | Officer             | Mideo El   | ias Midao Tima Leneth (                                   | tin) Audio Siles                                                                                      | Audio Time Length [Min] | Choto Diles Subt  | ntal film Subt | otal Dia Size   |       |                                                                                           |
| 69ACYSFMMBAYS                                                     |            | Permit and a second | 1000010    | 119                                                       | 258 15                                                                                                | 114                     | 47                | 181            | 2334.64         |       |                                                                                           |
| IBSCAU9LM7PBDQ                                                    |            |                     |            | 0                                                         | 0 1                                                                                                   | 0                       | 1                 | 2              | 5.54            |       |                                                                                           |
| TL200806200352                                                    | 1234       | Bob                 |            | 114                                                       | 424 18                                                                                                | 137                     | 50                | 182            | 3776.25         |       |                                                                                           |
|                                                                   |            |                     |            |                                                           |                                                                                                    |                         |                   |                |                 |       |                                                                                           |
|                                                                   |            |                     |            |                                                           |                                                                                                    |                         |                   |                |                 |       |                                                                                           |
| Total Files 365                                                   | Video Du   | ration [Min] 🐽      | 2 Pho      | to Files 🗯 🛛 Aud                                          | io Duration [Min]                                                                                     | 251                     | Total File Size 🌆 | 36.43 MB       |                 |       |                                                                                           |

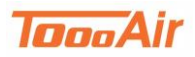

Logs

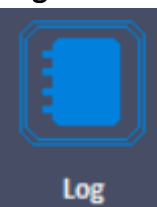

The docking station software keeps a log for every user action. Left click Logs to access

the logs display.

| Review File Reports Log Personnel Security Options Exit   Search Delete Export Close Operate Time: 18/01/2021 To; 21/01/2021 To; 21/01/2021 To; 21/01/2021 To; 21/01/2021 Formation   Date Created Event Event Types: Operate Time: 18/01/2021 To; 21/01/2021 Formation   Date Created Event Event Content: User User User   21/01/2021 10:33:59 / Using the module function Log admin 21/01/2021 admin   21/01/2021 10:33:59 / Using the module function Log admin 21/01/2021 admin   21/01/2021 10:31:80 / Uprotect T1200080200352@2020122093031(admin 21/01/2021 Security Protect T1200080200352@202011303182(admin   21/01/2021 10:06:37 / Review Files T1200080200352@202011303182(admin 21/01/2021 To; 21/01/2021   21/01/2021 10:06:37 / Review Files T1200080200352@2020113031802(admin 21/01/2021 To; 21/01/2021 To; 21/01/2021 Securit Files T1200080200352@2020113031802(admin   21/01/2021 555:10 Al Review Files T1200080200352@202011303                                                                                                    |
|----------------------------------------------------------------------------------------------------|
| Search Delete Export Cose   Search Delete Export Close   Officer: III: Event Content: Delete Case Top E1/01/2021 Top E1/01/2021   Date Created Event Content: User User User   Date Created Event Content: User User User   21/01/2021 10:33:59 / Using the module function Log admin 21/01/2021 10:33:59 / Using the module function Log admin   21/01/2021 10:33:59 / Using the module function Reports admin 21/01/2021 10:33:59 / Using the module function Reports admin   21/01/2021 10:33:59 / Using the module function Reports admin 21/01/2021 10:33:59 / Using the module function Reports admin   21/01/2021 10:33:59 / Using the module function Reports T200806200352@202010131432 admin   21/01/2021 10:06:37 / Review Files T1200806200352@20201131432 admin 21/01/2021 5:59:23 Al Review Files T1200806200352@2020113091802(admin   21/01/2021 5:59:25 Al Review Files T1200806200352@2020113091802(admin 21/01/2021 5:59:25 Al Review Files T1200806200352@20202110393                                                                                                    |
| Officer: Image: Event Types: Operate Time: IB/01/2021 Top E1/01/2021   Event Content: Event Content: User   21/01/2021 10:33:59 / Using the module function Reports admin   21/01/2021 10:33:59 / Using the module function Reports admin   21/01/2021 10:33:59 / Using the module function Reports admin   21/01/2021 10:33:59 / Using the module function Reports admin   21/01/2021 10:33:59 / Using the module function Reports admin   21/01/2021 10:18:36 / Unprotect TL200806200352@20201220930314 admin   21/01/2021 10:18:36 / Unprotect TL200806200352@20201220930314 admin   21/01/2021 10:08:37 / Review Files TL200806200352@202011230930314 admin   21/01/2021 10:08:37 / Review Files TL200806200352@202011314321 admin   21/01/2021 10:08:37 / Review Files TL200806200352@202011310938024 admin   21/01/2021 10:08:37 / Review Files TL200806200352@20201130938024 admin   21/01/2021 10:08:37 / Review Files TL200806200352@20201130938024 admin   21/01/2021 5:55:00 Al Review Files TL200806200352@20201130938024 admin   21/01/2021 5:55:00 Al Review Files TL200806200352@20201130938024 admin                                                                                 |
| Event Content: User   Date Created Event Event Content User   21/01/2021 10:33:59 / Using the module function Reports admin   21/01/2021 10:33:59 / Using the module function Log admin   21/01/2021 10:33:59 / Using the module function Reports admin   21/01/2021 10:33:59 / Using the module function Reports admin   21/01/2021 10:18:36 / Unprotect TL200806200352@20201220930314 admin   21/01/2021 10:18:36 / Unprotect TL200806200352@20201220930314 admin   21/01/2021 10:18:16 / Protect files TL200806200352@20201120930314 admin   21/01/2021 10:06:37 / Review Files TL200806200352@20201131432 admin   21/01/2021 10:06:37 / Review Files TL200806200352@20201131432 admin   21/01/2021 10:06:27 / Review Files TL200806200352@2020113091802 admin   21/01/2021 5:55:25 Al Review Files TL200806200352@2020113091802 admin   21/01/2021 5:55:00 Al Review Files TL200806200352@2020113091802 admin   21/01/2021 5:55:00 Al Review Files TL200806200352@2020113091802 admin   21/01/2021 5:55:00 Al Review Files TL200806200352@2020113091802 admin   21/01/2021 5:55:00 Al Review Files TL200806200352@2020113093                                                                     |
| Date Created Event Event User   22/01/2021 10:33:59 / Using the module function Reports admin   22/01/2021 10:33:59 / Using the module function Log admin   22/01/2021 10:33:59 / Using the module function Reports admin   22/01/2021 10:33:59 / Using the module function Reports admin   21/01/2021 10:33:59 / Using the module function Reports admin   21/01/2021 10:18:36 / Unprotect TL200806200352@20201220930314 admin   21/01/2021 10:18:36 / Unprotect TL200806200352@20201120930314 admin   21/01/2021 10:06:45 / Unprotect IBSCAU9LMYPBDQ@202010131432 admin   21/01/2021 10:06:37 / Review Files TL200806200352@20201134322 admin   21/01/2021 10:06:37 / Review Files TL200806200352@20201134322 admin   21/01/2021 10:06:37 / Review Files TL200806200352@2020113091802 admin   21/01/2021 9:55:25 Al Review Files TL200806200352@2020113091802 admin   21/01/2021 9:55:25 Al Review Files TL200806200352@2020113091802 admin   21/01/2021 9:55:25 Al Review Files TL200806200352@2020113091802 admin   21/01/2021 9:55:25 Al Review Files TL200806200352@2020113091802 admin   21/01/2021 9:55:25 Al Review Fil                                                                     |
| 22/01/2021 10:33:59 / Using the module function Reports admin   21/01/2021 10:33:59 / Using the module function Log admin   21/01/2021 10:33:59 / Using the module function Reports admin   21/01/2021 10:33:59 / Using the module function Reports admin   21/01/2021 10:18:36 / Unprotect TL200806200352@2020122099031(admin   21/01/2021 10:18:36 / Unprotect TL200806200552@202012039031(admin   21/01/2021 10:06:37 / Review Files TL200806200352@202011303933(admin   21/01/2021 10:06:37 / Review Files IBSCAU9UM7PBDQ@202010131432(admin   21/01/2021 10:06:37 / Review Files TL200806200352@202011309302(admin   21/01/2021 10:06:37 / Review Files TL200806200352@202011309302(admin   21/01/2021 9:59:23 Al Review Files TL200806200352@202011309302(admin   21/01/2021 9:59:25 Al Review Files TL200806200352@202011309302(admin   21/01/2021 9:59:59 Al Review Files TL200806200352@202011309302(admin   21/01/2021 9:59:50 Al Review Files TL200806200352@202011309302(admin   21/01/2021 9:59:51 Al Review Files TL200806200352@202011309302(admin   21/01/2021 9:59:53 Al Using the module function Review Files admin   21/01/2021 9:51:55 Al Log                                   |
| 21/01/2021 10:33:93 (Using the module function Log admin   21/01/2021 10:33:30 (Using the module function Reports admin   21/01/2021 10:13:36 (Unprotect TL200806200352@2020122093031 (admin   21/01/2021 10:13:36 (Unprotect TL200806200352@2020122093334 (admin   21/01/2021 10:13:12 (Detect files TL200806200352@202012093334 (admin   21/01/2021 10:06:37 (Review Files TL200806200352@20201130933342 (admin   21/01/2021 10:06:37 (Review Files TL200806200352@20201130938024 (admin   21/01/2021 10:06:37 (Review Files TL200806200352@20201130938024 (admin   21/01/2021 9:55:92 Al Review Files TL200806200352@20201130938024 (admin   21/01/2021 9:55:92 Al Review Files TL200806200352@20201130938024 (admin   21/01/2021 9:55:93 Al Using the module function Review Files TL200806200352@20201130938024 (admin   21/01/2021 9:55:93 Al Using the module function Review Files TL200806200352@20201130938024 (admin   21/01/2021 9:55:93 Al Using the module function Review Files admin   21/01/2021 9:55:93 Al Using the module function Review Files admin   21/01/2021 9:55:93 Al Using the module function Review Files admin   21/01/2021 9:55:55 Al Using the mo                  |
| 22/01/2021 10:38:00 / Using the module function Reports admin   21/01/2021 10:18:36 / Unprotect TL20086200352@2020122093031(admin   21/01/2021 10:18:36 / Unprotect files TL20086200352@202012209393(admin   21/01/2021 10:18:37 / Review Files TL20086200352@202012209393(admin   21/01/2021 10:13:14 / Delete files TL20086200352@202012209393(admin   21/01/2021 10:06:37 / Review Files TBSCAUSIM/PBDQ@202010131432; admin   21/01/2021 10:06:37 / Review Files TL20086200352@2020113093804(admin   21/01/2021 10:06:27 / Review Files TL20086200352@2020113093804(admin   21/01/2021 55:53:24 / Review Files TL20086200352@2020113093804(admin   21/01/2021 55:53:24 / Review Files TL20086200352@2020113093804(admin   21/01/2021 55:53:24 / Using the module function Review Files TL20086200352@2020113093804(admin   21/01/2021 55:53:24 / Using the module function Review Files admin   21/01/2021 55:53:54 / Using the module function Review Files admin   21/01/2021 55:55 Al Using the module function Review Files admin   21/01/2021 55:155 Al Using the module function Review Files admin   21/01/2021 55:155 Al Using the module function Review Files                           |
| 21/01/2021 10:18:36 / Unprotect T2:0906:200352@20201220993314 dmin   21/01/2021 10:18:29 / Protect files T1:200806200352@20201220993314 dmin   21/01/2021 10:18:29 / Protect files T1:200806200352@20201220993314 dmin   21/01/2021 10:06:45 / Unprotect IBSCAUSIM/PBDO@2020101314321 dmin   21/01/2021 10:06:37 / Review Files IBSCAUSIM/PBDO@2020101314321 dmin   21/01/2021 10:06:37 / Review Files T1:200806200352@2020113093024 dmin   21/01/2021 10:06:37 / Review Files T1:200806200352@20201130930024 dmin   21/01/2021 10:06:37 / Review Files T1:200806200352@20201130930024 dmin   21/01/2021 9:59:23 A Review Files T1:200806200352@20201130930024 dmin   21/01/2021 9:59:53 A Review Files T1:200806200352@20201130930024 dmin   21/01/2021 9:59:53 A Review Files T1:200806200352@20201130930024 dmin   21/01/2021 9:59:53 A Review Files T1:200806200352@20201130930024 dmin   21/01/2021 9:59:53 A Review Files T1:200806200352@20201130930024 dmin   21/01/2021 9:59:59 A Review Files T1:200806200352@20201130932024 dmin   21/01/2021 9:51:59 A Review Files admin   21/01/2021 9:51:59 A Review Files admin   21/01/2021 9:51:59 A Review Files admin   21/01/2021 9:51:59 A Rev |
| 21/01/2021 10:13:29 / Protect files T200806200352@2020122093031 dimin   21/01/2021 10:111 / Delete files TL200806200352@2020122093934 dimin   21/01/2021 10:05:37 / Review Files TL200806200352@2020122093934 dimin   21/01/2021 10:05:37 / Review Files TBSCAUSIM/PEDC@202010131432 idmin   21/01/2021 10:05:37 / Review Files TL200806200352@2020113093804 dimin   21/01/2021 55:53 24 //Review Files TL200806200352@2020113093804 dimin   21/01/2021 55:53:04 //Review Files TL200806200352@2020113091802(dimin   21/01/2021 55:53:04 //Review Files TL200806200352@2020113091802(dimin   21/01/2021 55:53:04 //Seview Files TL200806200352@2020112091802(dimin   21/01/2021 55:53:04 //Seview Files TL200806200352@2020112091802(dimin   21/01/2021 55:53:04 //Seview Files TL200806200352@20201210092020 dimin   21/01/2021 55:53:04 //Seview Files T020806200352@20201210092020 dimin   21/01/2021 55:53:04 //Seview Files dimin   21/01/2021 25:155 Al //Sing the module function Review Files admin   21/01/2021 25:155 Al //Sing the module function Review Files admin   21/01/2021 25:155 Al //Sing the module function Review Files admin   21/01/2021 25:155 Al //Sing the module funct |
| 21/01/2021 10:17:11 / Delete files TL2008020035/@2020122099396 / admin   21/01/2021 10:06:45 / Unprotect IBSCAU9UM78E0.Q@202010131432: admin   21/01/2021 10:06:37 / Review Files IBSCAU9UM78E0.Q@202010131432: admin   21/01/2021 10:06:37 / Review Files IBSCAU9UM78E0.Q@202010131432: admin   21/01/2021 10:06:37 / Review Files TL20080200352@2020113093804 / admin   21/01/2021 9:59:23 / Review Files TL20080200352@2020113093804 / admin   21/01/2021 9:59:25 / Review Files TL20080200352@2020113093804 / admin   21/01/2021 9:59:25 / Review Files TL20080200352@2020113093804 / admin   21/01/2021 9:59:25 / Review Files TL20080200352@2020113093804 / admin   21/01/2021 9:59:25 / Review Files TL20080200352@2020113093802 / admin   21/01/2021 9:59:25 / Review Files TL20080200352@2020113093802 / admin   21/01/2021 9:59:32 / Llsing the module function Review Files admin   21/01/2021 9:51:55 / Using the module function Review Files admin   21/01/2021 9:51:55 / Using the module function Review Files admin   21/01/2021 9:51:55 / Using the module function Review Files admin   21/01/2021 9:51:55 / Using the module function Personnel admin                            |
| 21/01/2021 10:06:37 / Review Files IBSCAUSIA/PBDO@2020101314321 admin   21/01/2021 10:06:37 / Review Files IBSCAUSIA/PBDO@2020101314321 admin   21/01/2021 10:06:37 / Review Files IT.200806200352@20201131092804 admin   21/01/2021 9:59:20 Al Review Files TL200806200352@2020113098005 admin   21/01/2021 9:59:20 Al Review Files TL200806200352@2020113098005 admin   21/01/2021 9:59:10 Al Review Files TL200806200352@2020113098005 admin   21/01/2021 9:59:00 Al Review Files TL200806200352@2020113098005 admin   21/01/2021 9:59:00 Al Review Files TL200806200352@20201130918002 admin   21/01/2021 9:59:00 Al Review Files TL200806200352@20201130918002 admin   21/01/2021 9:59:00 Al Review Files TL200806200352@20201130918002 admin   21/01/2021 9:59:00 Al Review Files TL200806200352@20201130918002 admin   21/01/2021 9:59:00 Al Review Files TL200806200352@20201130918002 admin   21/01/2021 9:51:59 Al Using the module function Review Files admin   21/01/2021 9:51:55 Al Using the module function Review Files admin   21/01/2021 9:51:55 Al Using the module function Personnel admin                                                                                     |
| 21/01/2021 10:06:37 / Review Files IBSCAU9IA/78DQ@202010131432   dmin   21/01/2021 10:00:27 / Review Files TL20080200352@2020113091802   dmin   21/01/2021 9:59:25 Al Review Files TL20080200352@2020113091802   dmin   21/01/2021 9:59:25 Al Review Files TL20080200352@2020113091802   dmin   21/01/2021 9:59:00 Al Review Files TL20080200352@2020113091802   dmin   21/01/2021 9:59:00 Al Review Files TL20080200352@2020112009200   dmin   21/01/2021 9:53:00 Al Review Files TL20080200352@2020121009200   dmin   21/01/2021 9:53:32 Al Using the module function Review Files admin   21/01/2021 9:53:53 Al Using the module function Review Files admin   21/01/2021 9:53:55 Al Using the module function Review Files admin   21/01/2021 9:53:55 Al Using the module function Review Files admin   21/01/2021 9:53:55 Al Using the module function Personnel admin                                                                                                    |
| 21/01/2021 10:00:27 / Review Files TL200806200352@22020113092804 admin   21/01/2021 9:59:25 A Review Files TL200806200352@22020113091802 admin   21/01/2021 9:59:10 A Review Files TL200806200352@22020113091802 admin   21/01/2021 9:59:10 A Review Files TL200806200352@22020113091802 admin   21/01/2021 9:59:10 A Review Files TL200806200352@2020113091802 admin   21/01/2021 9:59:10 A Review Files TL20806200352@2020113091802 admin   21/01/2021 9:59:32 Al Using the module function Review Files admin   21/01/2021 9:51:59 Al Using the module function Review Files admin   21/01/2021 9:51:59 Al Using the module function Review Files admin   21/01/2021 9:51:59 Al Using the module function Review Files admin   21/01/2021 9:51:59 Al Using the module function Review Files admin                                                                                                    |
| 21/01/2021 9:59:32 Al Review Files TL200806200352@22020113091802(admin   21/01/2021 9:59:51 Al Review Files TL200806200352@2020113091802(admin   21/01/2021 9:59:51 Al Review Files TL200806200352@2020113091802(admin   21/01/2021 9:59:51 Al Review Files TL200806200352@2020113091802(admin   21/01/2021 9:59:50 Al Review Files TL200806200352@20201210092920 admin   21/01/2021 9:51:55 Al Using the module function Review Files admin   21/01/2021 9:51:55 Al Using the module function Review Files admin   21/01/2021 9:51:55 Al Using the module function Review Files admin   21/01/2021 9:51:55 Al Using the module function Review Files admin                                                                                                    |
| 21/01/2021 959:25 AI Using the module function Review Files TL200806200352@202011130938054 admin   21/01/2021 959:10 AI Review Files TL200806200352@20201130918024 admin   21/01/2021 959:00 AI Review Files TL200806200352@20201210923024 admin   21/01/2021 953:32 AI Using the module function Review Files admin   21/01/2021 951:59 AI Using the module function Review Files admin   21/01/2021 951:59 AI Using the module function Review Files admin   21/01/2021 951:59 AI Using the module function Review Files admin   21/01/2021 951:59 AI Using the module function Review Files admin                                                                                                    |
| 21/01/2021 9:59:10 Al Review Files TL200806200352@20201113091802(admin   21/01/2021 9:59:00 Al Review Files TL200806200352@2020121092920(admin   21/01/2021 9:53:32 Al Using the module function Review Files admin   21/01/2021 9:51:59 Al Using the module function Review Files admin   21/01/2021 9:51:54 Al Using the module function Review Files admin   21/01/2021 9:51:54 Al Using the module function Review Files admin   21/01/2021 9:51:54 Al Using the module function Personnel admin                                                                                                    |
| 21/01/2021 9:3:000 Al Review Files TL20080200352@202012100922024 admin   21/01/2021 9:3:020 Al Using the module function Review Files admin   21/01/2021 9:31:55 Al Using the module function Review Files admin   21/01/2021 9:31:55 Al Using the module function Review Files admin   21/01/2021 9:31:55 Al Using the module function Review Files admin   21/01/2021 9:31:55 Al Using the module function Personnel admin                                                                                                    |
| 21/01/2021 9:53:32 Al Using the module function Review Files admin   21/01/2021 9:51:59 Al Using the module function Review Files admin   21/01/2021 9:51:59 Al Using the module function Review Files admin   21/01/2021 9:51:59 Al Using the module function Review Files admin   21/01/2021 9:51:59 Al Using the module function Personnel admin                                                                                                    |
| 21/01/2021 951:59 Al Using the module function Review Files admin   21/01/2021 951:55 Al Using the module function admin admin   21/01/2021 951:55 Al Using the module function personnel admin                                                                                                    |
| 21/01/2021 9:51:55 Al Login system admin   21/01/2021 9:29:55 Al Using the module function Personnel admin                                                                                                    |
| 21/01/2021 9:29:55 Al Using the module function Personnel admin                                                                                                    |
|                                                                                                    |
| 21/01/2021 9:29:47 A Using the module function Security admin                                                                                                    |
| 21/01/2021 8:53:46 Al Using the module function Personnel admin                                                                                                    |
| 21/01/2021 8:50:53 Al Using the module function Options admin                                                                                                    |
| 21/01/2021 8:42:10 A Using the module function Options admin                                                                                                    |
| 21/01/2021 8:41:54 Al Login system admin                                                                                                    |
|                                                                                                    |

The search query can be customized for an in-depth search, select search parameters and left click Search to perform the customized query.

Left click a log and left click Delete, this will delete the log. Please note this cannot be UNDONE.

Left click Export and select columns to export, left click export. This will export the current search query results.

Log entries are retained for 6 months.

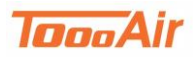

## Security

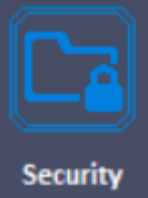

The docking station software can have multiple administrators or users managing the software and file database. Left click Security to access the security display.

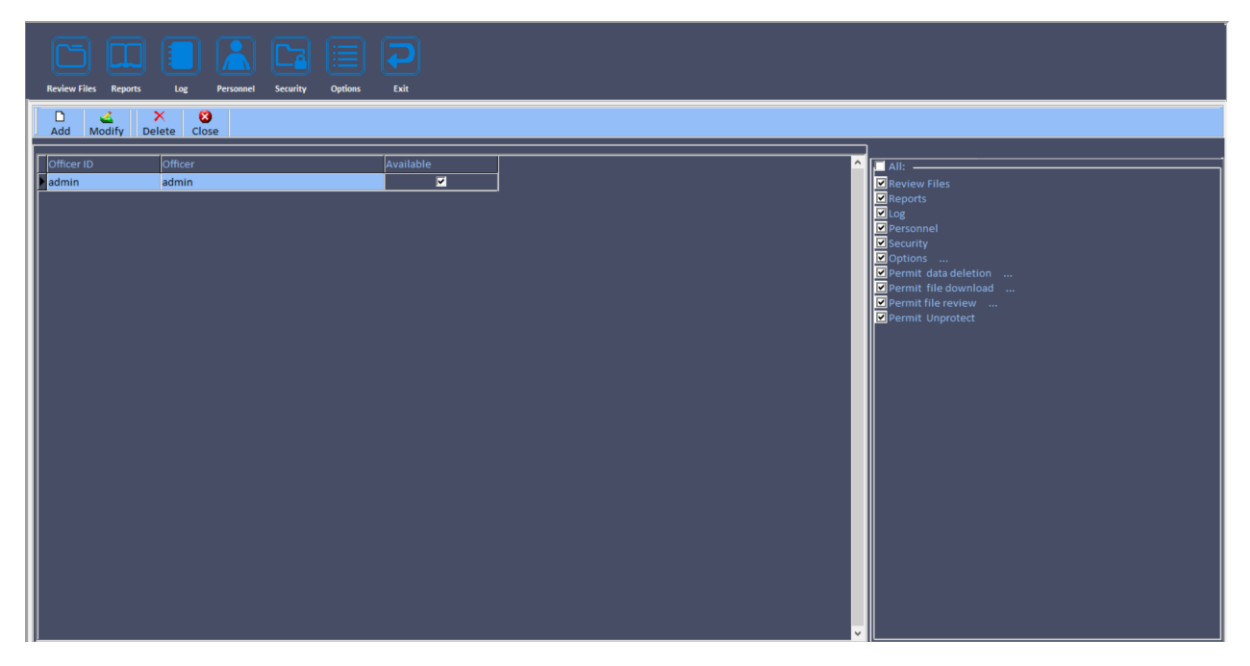

Left click Add to create a new user, enter the user credentials. Please note the password must be at least 6 digits and include a numerical and alphabetical value.

| User information                              | ×                                           |
|-----------------------------------------------|---------------------------------------------|
| User No: 1234                                 | • User Name: <sup>Bob</sup>                 |
| Password: <mark>******</mark><br>▼ Available: | Confirm: ******<br>Date Created: 21/01/2021 |
|                                               | Confirm 🗙 Cancel                            |

You can select an officer created previously that was used to link the TC500 body worn camera.

Please note, ticking available means the user account can be used. This can be de-ticked to prevent the user account from being accessed. (IE staff member leaves company)

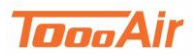

Left click the user you have just created to adjust the user's permissions. With the desired user selected left click the permissions on the right-hand side, the tick signifies enabled.

| Review Files Reports Log Personnel              | Security Options East                                           |                                                                                                    |
|-------------------------------------------------|-----------------------------------------------------------------|----------------------------------------------------------------------------------------------------|
| Add Modify Delete Close                         |                                                                 |                                                                                                    |
| Officer ID Officer<br>Admin admin<br>2 1234 Bob | Available                                                       | Alt:<br>Vereiew Files<br>Vereions<br>Personnal<br>Security<br>Options<br>Permit file download<br>Permit file download<br>Permit file review<br>Permit file review<br>Permit Unprotect |
| Local IP Address: 192.168.0.20                  | CPU: 2% RAM: 69.97%<br>Version1.00.10 Time: 21/01/2021 10:54:04 | Total Disk Capacity:476.166 Space used: 189.026 Space Available: 287.146 39.7%                                                                                                    |

## **Exit Review**

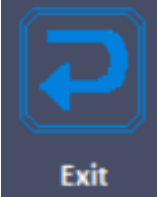

Left click Exit to return to main Docking station display.

## **Exit System**

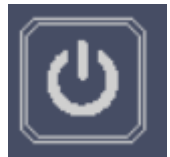

Left click Exit System to close the docking station application